# 事业单位法人证书补领

# 网上操作说明

#### 南昌市事业单位登记管理局

2021年8月

### 一、用户注册/登录

申请人点击网上提交申请入口后,进入用户登录页面。点击"图片登录",然后 点击"选择文件"按钮,找到并选择本单位的二维码图片。输入验证码后,点击"登 录"按钮,即可登录国家事业单位网上登记管理系统。如图所示:

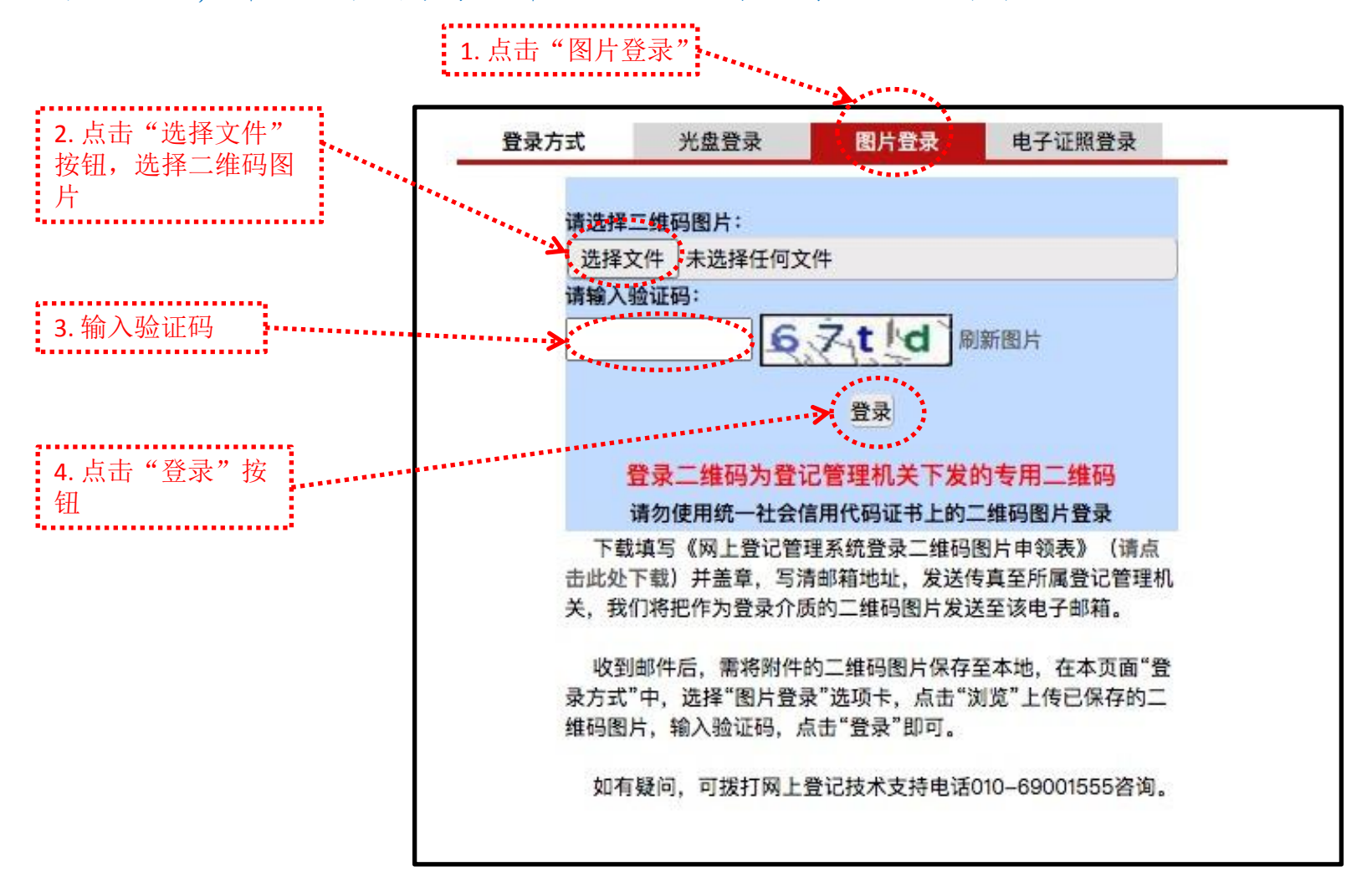

#### 二、填写"事业单位法人证书补领申请书"

申请人通过二维码图片登录后,进入"申请证书补领文件准备与提交"页面,然后点击"事业单位法人证书补领申请报告书"字样,进入"事业单位法 人证书补领申请报告书"填写页面。填写完"事业单位法人证书补领申请报告书"后,请重新刷新此页面。如图所示:

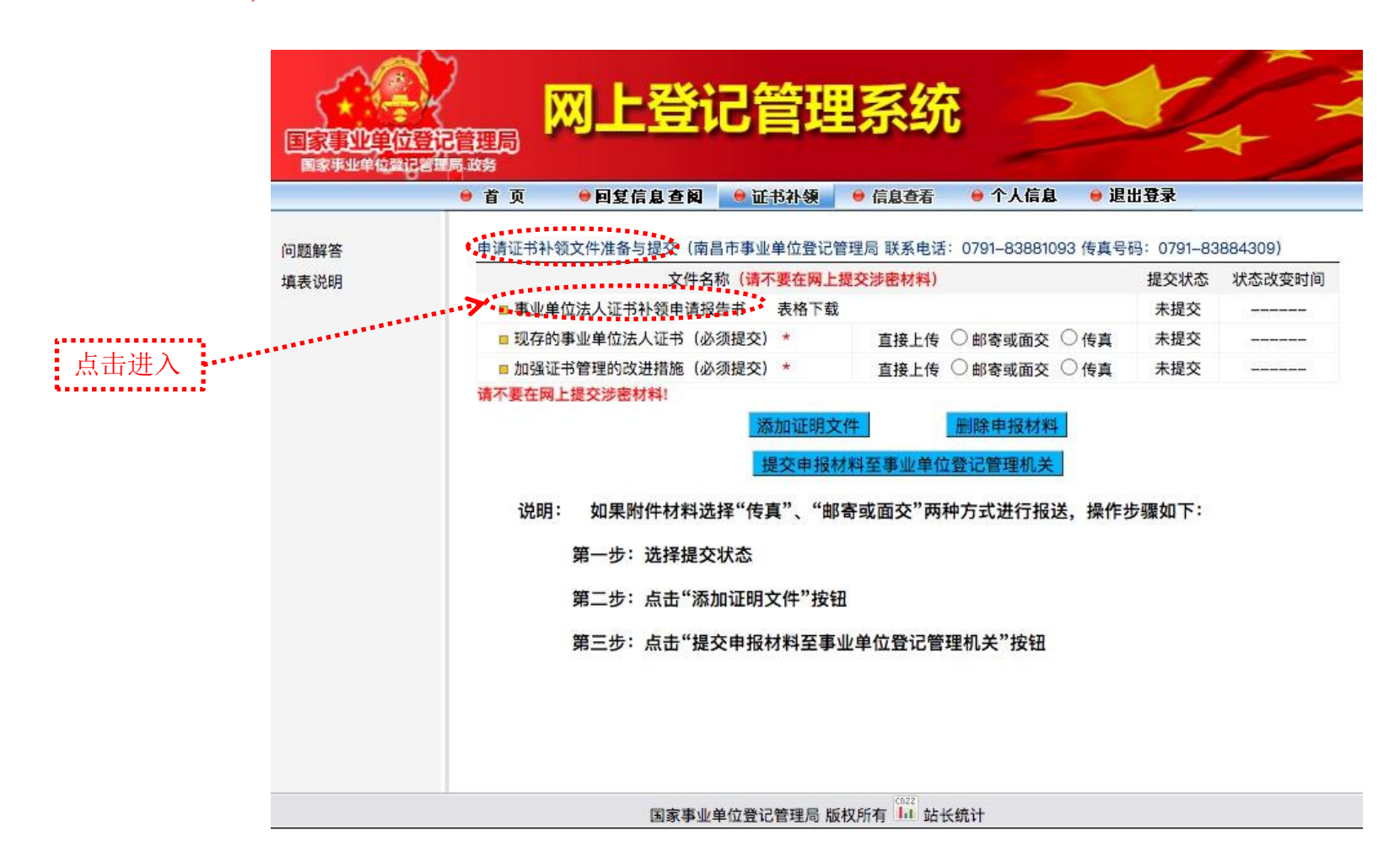

| 填写说明 |                                                              |  |
|------|--------------------------------------------------------------|--|
|      | 按照已填写好的《事业单位法人证书<br>补领申请书》(Word版),填写各项<br>信息,内容必须与Word版保持一致。 |  |
|      | 法定代表人意见:填写"情况属实,<br>申请补领。"意见。                                |  |
|      | 举办单位意见:填写"情况属实"意见。                                           |  |
|      | 带"*"的为必填项。                                                   |  |
|      | 填写完后点击"确定"按钮,或者点击"暂存"按钮暂时保存填写的内容。                            |  |

.....

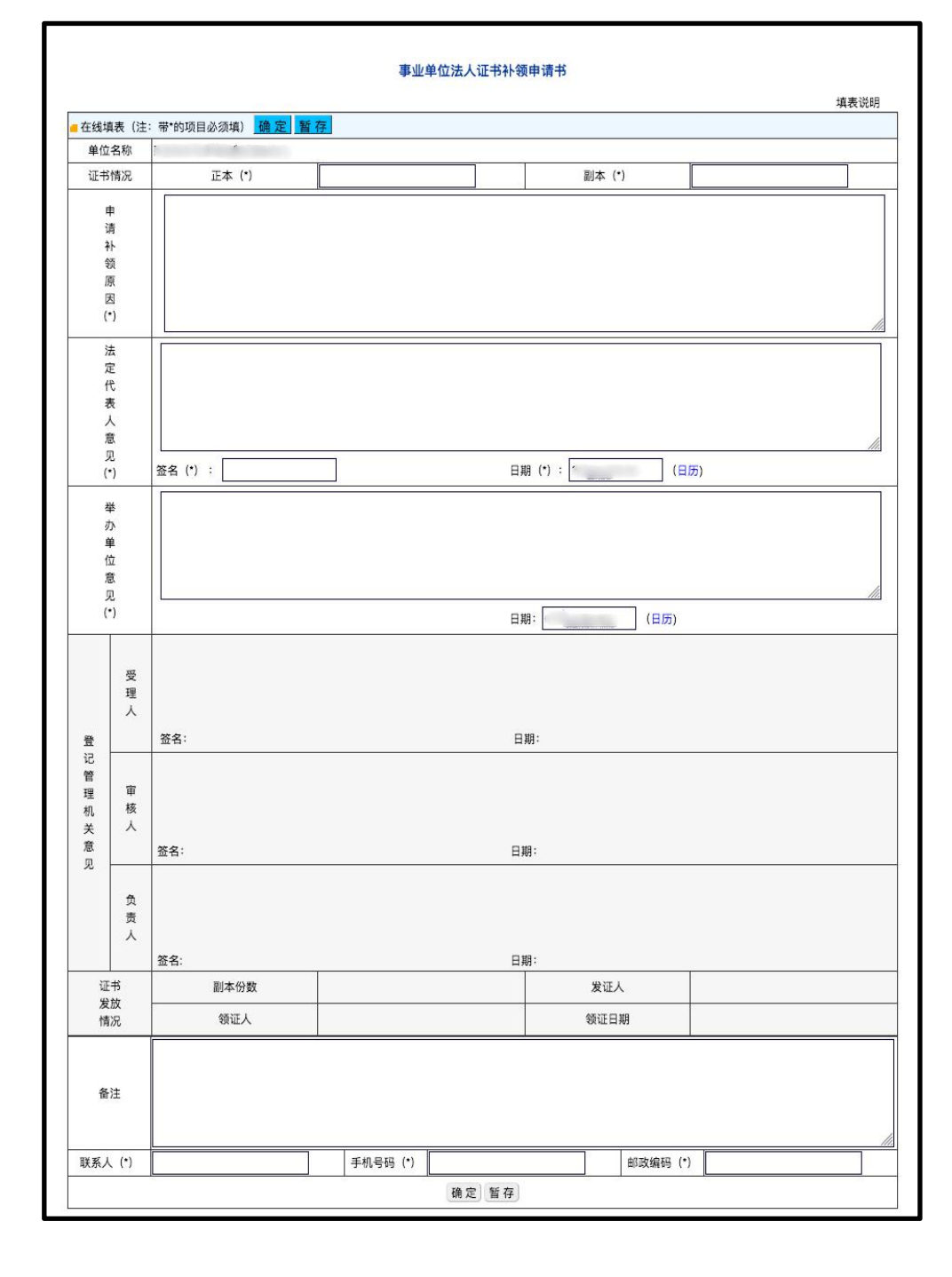

## 三、上传其他附件材料

| 附件材料目录 |              |           |  |
|--------|--------------|-----------|--|
| 序号     | 名称           | 要求        |  |
| 1      | 事业单位法人证书(副本) | 上传图片。     |  |
| 2      | 加强证书管理的改进措施  | 上传Word文档。 |  |

对照附件材料目录,将前面准备的电子版申请材料,按以下说明上传。

申请人输入用户名、密码、验证码后,登录国家事业单位网上登记管理系统。进入 "申请证书补领文件准备与提交"页面。点击"现存的事业单位法人证书(必须提交)"、 "加强证书管理的改进措施(必须提交)"等字样,即可打开对应项的附件上传页面。如 图所示:

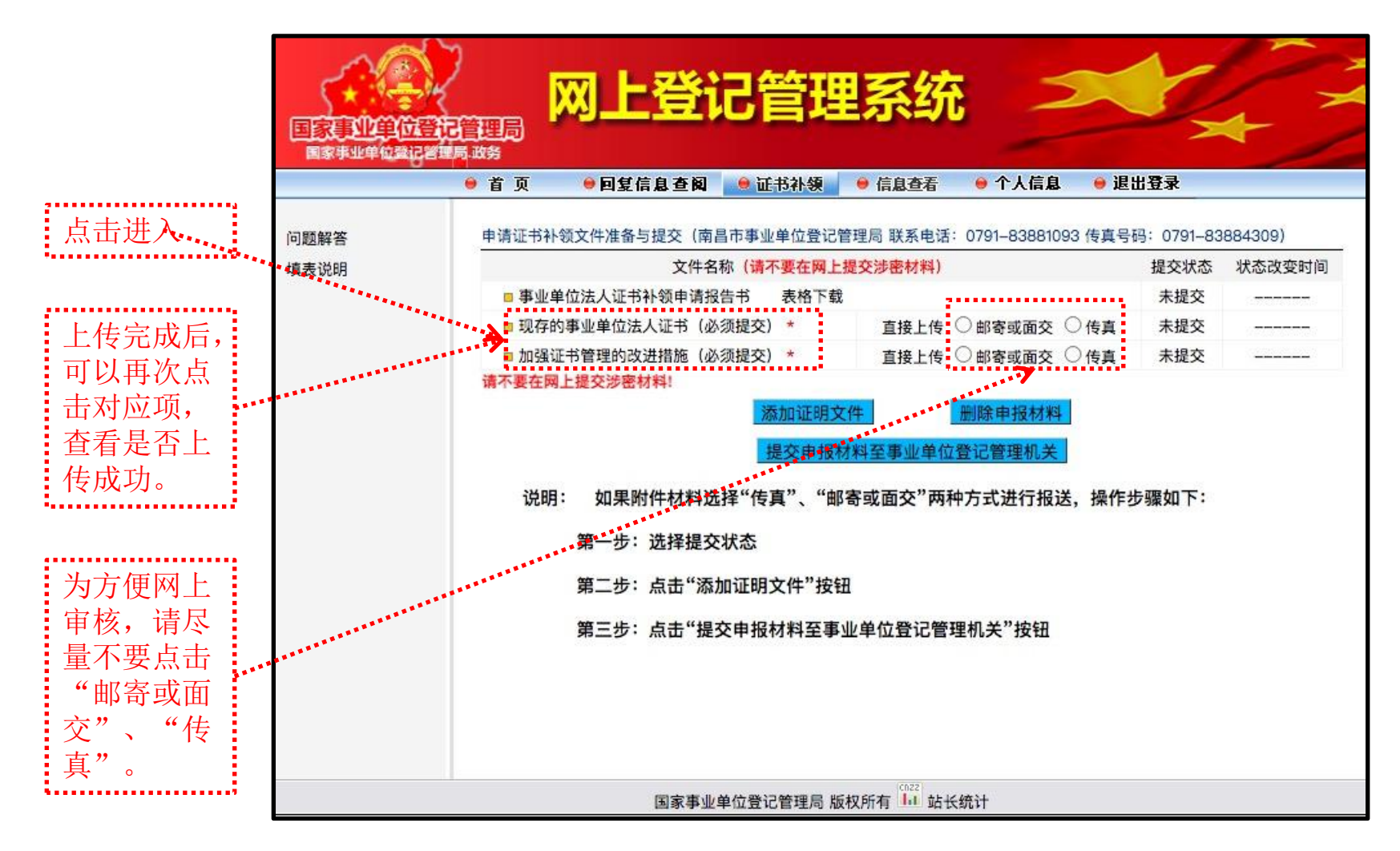

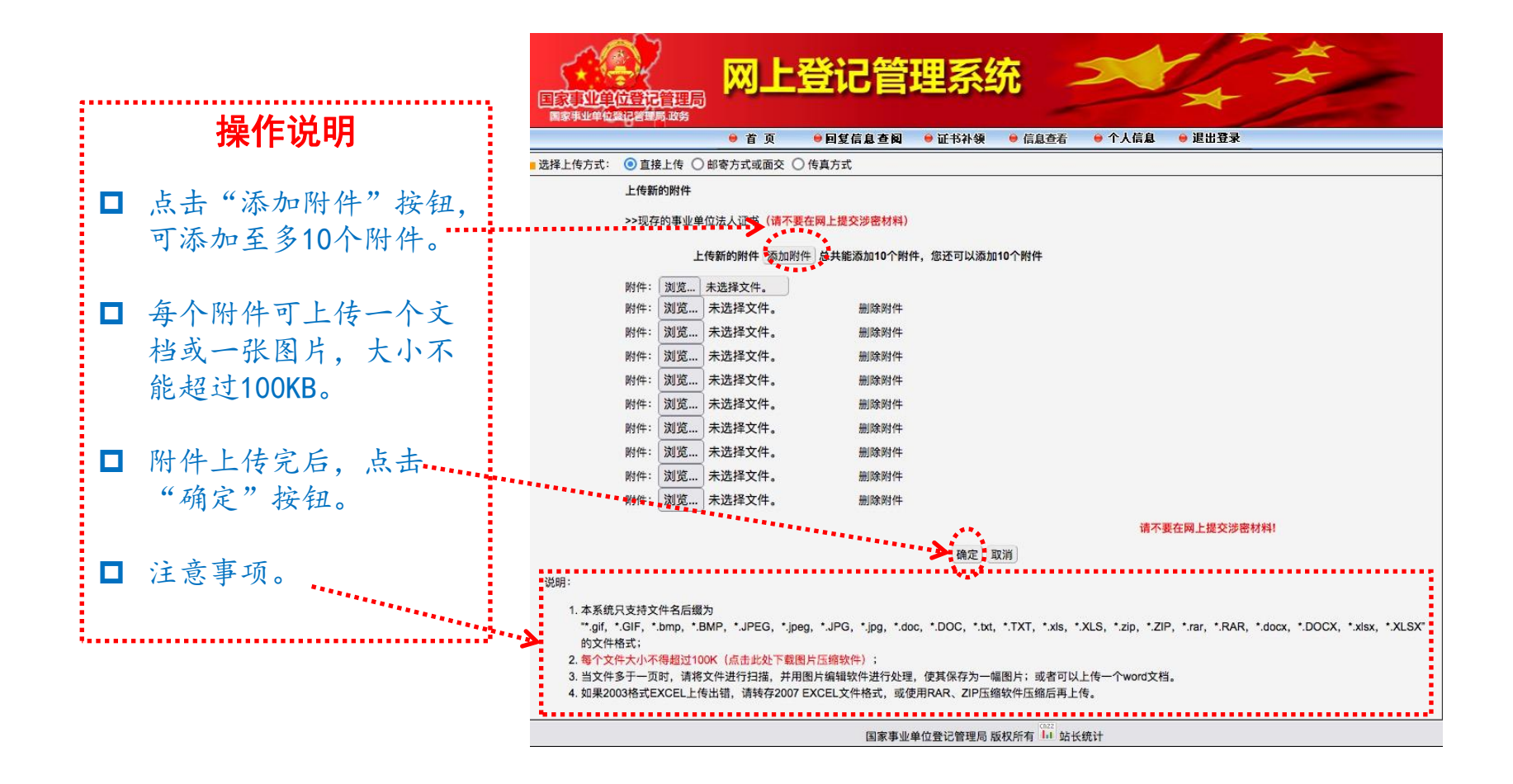

## 四、提交申报材料

申请人通过二维码图片登录后,进入"申请证书补领文件准备与提交"页面。点击"添加证明文件"按钮,然后再点击"选择接受申报材料的登记管理机关"按钮,确定完成网上提交申请。如图所示:

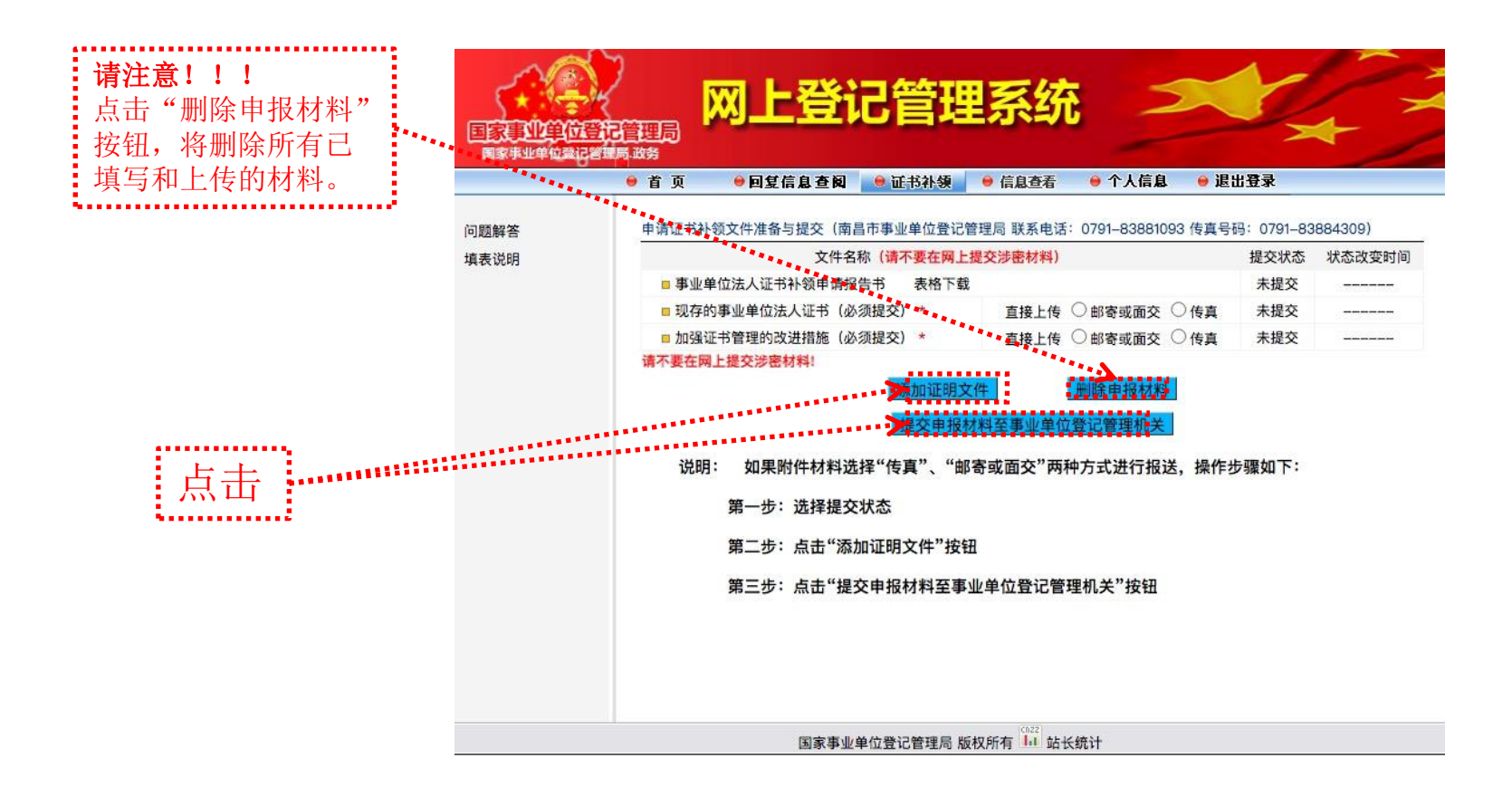

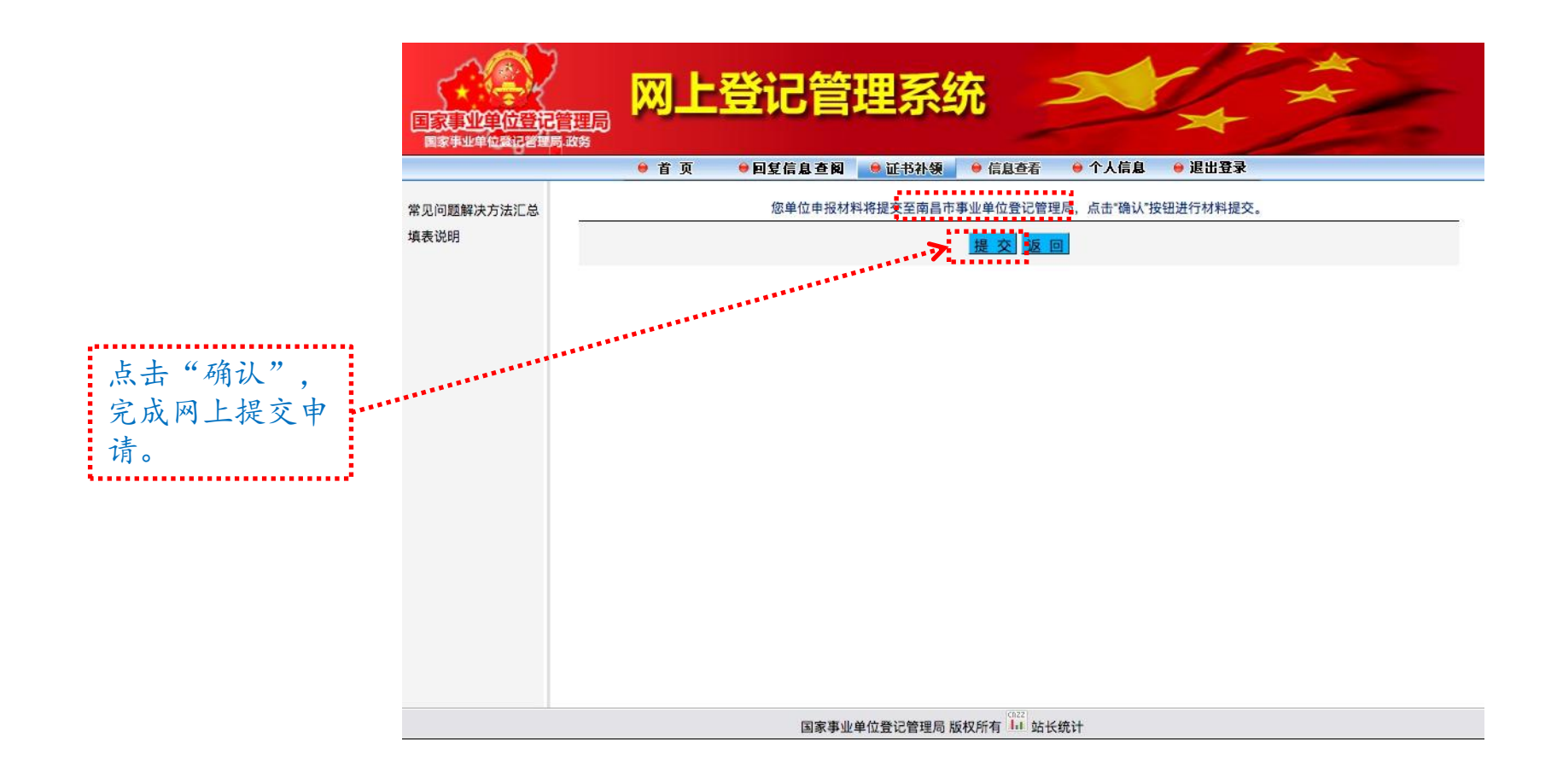

### 五、查看审核结果

网上提交申请后,登记管理机关将对申请进行受理、审核、核准。申请人可于提交材 料后的5个工作日内,输入用户名、密码登录国家事业单位网上登记管理系统,在"回复 信息查阅"栏目中查看登记管理机关的回复意见。

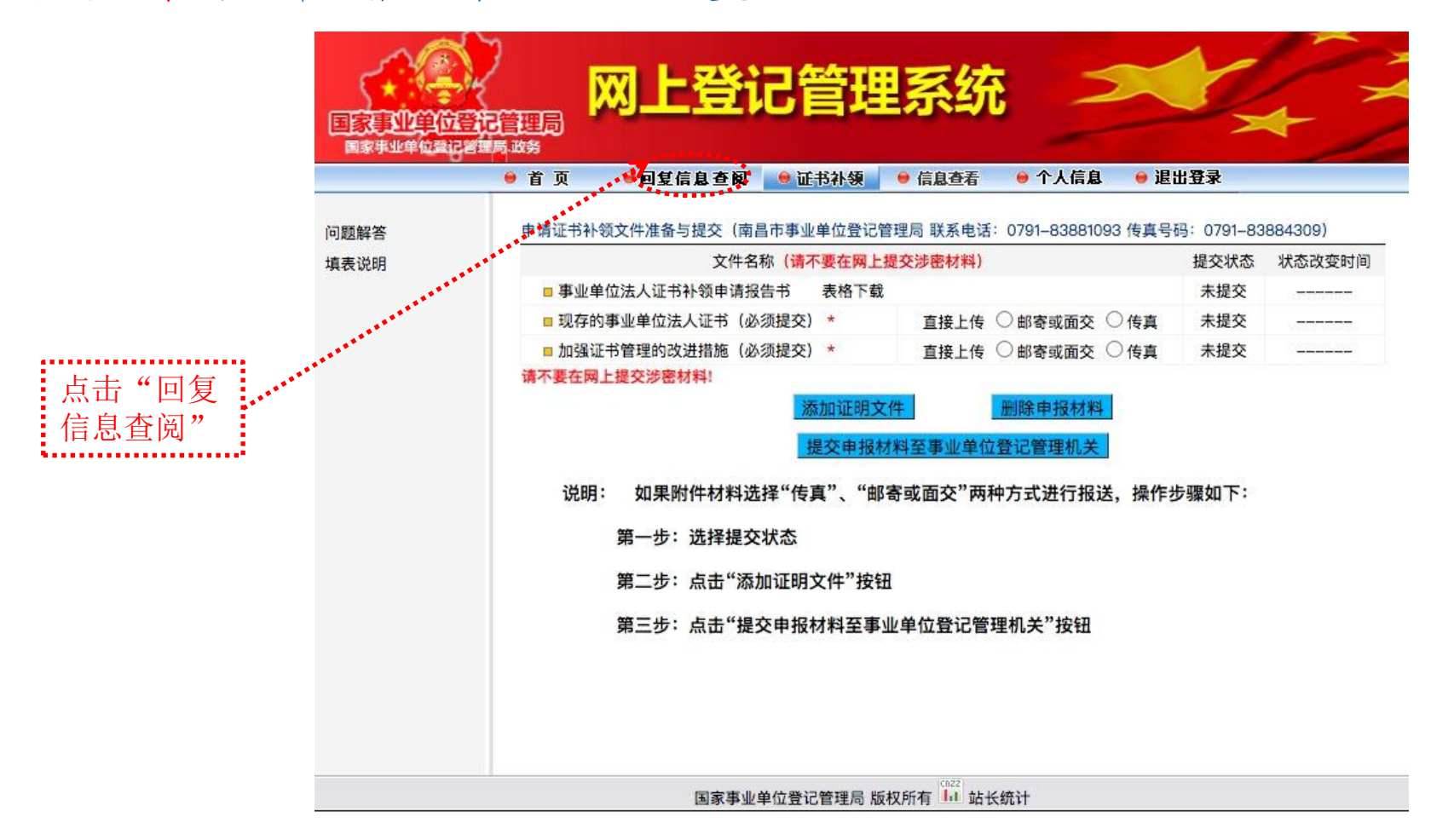

审核未通过的,申请人按照回复意见对电子版材料和网上填报的内容进行修改后再次提交;审核通过的,请于10个工作日内向登记管理机关报送纸质材料。